| 🗿 CALS/EC – Microsoft Intern | et Explorer              |                                         |                                        |
|------------------------------|--------------------------|-----------------------------------------|----------------------------------------|
| 00000<br>電子入札システム            | 札信報サービス                  | 2007年07月24日 17時10分                      | CALS/EC 電子入札システム                       |
| <ul> <li>利用者登録処理</li> </ul>  |                          | 利用者登録                                   | <u>^</u>                               |
|                              |                          | 利用者登録では、業者情報とICカードの登<br>(※)の項目は、必須入力です。 | ≧録を行います。                               |
|                              | 企業情報                     |                                         | 部署名がない場合は、企業名称を                        |
|                              | 企業名称<br>企業郵便番号<br>企業住所   | :北東組株式会社<br>:123-0000<br>:北東市中央町2丁目3番4号 | 入力してください。                              |
|                              | 代表者氏名<br>代表者役職<br>代表電話番号 | :日立 二郎<br>:代表取締役 社長<br>: 044-812-73582  | 千角 例:03-0000-0000)                     |
|                              | 代表FAX番号<br>部署名           | : 044-812-86812                         | ★) (半角 例:03-0000-0000)<br>(※) (30文字以内) |
|                              | 代表窓口情報                   | 指名時はここにメールが送信されます。                      |                                        |
|                              | 連絡先名称(部署名等)              |                                         | (※)(60文字以内)                            |
|                              | 連絡先郵便番号                  |                                         | (※)(半角 例:123-4567)                     |
|                              | 連絡先住所                    |                                         | (※)(60文字以内)                            |
|                              | 連絡先氏名                    | :                                       | (※)(20文字以内)                            |
|                              | 連絡先電話番号                  |                                         | (※)(半角 例:03-0000-0000)                 |
|                              | 連絡先FAX番号                 | •                                       | (※)(半角 例:03-0000-0000)                 |
|                              | 連絡先メールアドレス               | •                                       | (※)(半角100文字以内)                         |
| ×)(                          |                          | -But                                    | 28                                     |

| 0000                   |                                          | 2007年07月24日 17時12分                                                  | <b>CALS/EC</b> 電子入札システム |  |
|------------------------|------------------------------------------|---------------------------------------------------------------------|-------------------------|--|
| 電子入札システム入札             | 情報サービス                                   |                                                                     |                         |  |
| 用者登録処理                 |                                          | 利用者登録                                                               |                         |  |
|                        |                                          | 利用者登録では、業者情報とICカード(<br>(※)の項目は、必須入力です。                              | の登録を行います。               |  |
|                        | 企業情報                                     |                                                                     |                         |  |
|                        | 企業名称<br>企業郵便番号<br>企業住所<br>代表者氏名<br>代表者役職 | : 北東組株式会社<br>: 123-0000<br>: 北東市中央町2丁目3番4号<br>: 日立 二郎<br>: 代表取締役 社長 |                         |  |
|                        | 代表電話番号                                   | : 044-812-73582                                                     | (※)(半角 例:03-0000-0000)  |  |
|                        | 代表FAX番号                                  | : 044-812-86812                                                     | (※)(半角 例:03-0000-0000)  |  |
|                        | 部署名                                      | : 営業部                                                               | (※)(30文字以内)             |  |
|                        | 代表窓口情報                                   | 指名時はここにメールが送信されます。                                                  |                         |  |
| 代表容ロ情報と                | 連絡先名称(部署名等)                              | : 営業部                                                               | (※)(60文字以内)             |  |
|                        | 連絡先郵便番号                                  | : 123-0000                                                          | (※)(半角 例:123-4567)      |  |
|                        | 連絡先住所                                    | : 北東市中央町2丁目3番4号                                                     | (※)(60文字以内)             |  |
|                        | 連絡先氏名                                    | : 日立 次郎                                                             | (※)(20文字以内)             |  |
| 原報は回し内谷を<br>λ カ  てください |                                          | and a story over statement and a                                    | (火)(半角 例・02-0000-0000)  |  |
| 情報は同じ内容を<br>入力してください。  | 連絡先電話番号                                  | : 044-812-73582                                                     | (*) (+A M.00-0000/      |  |
| 肩戦は向し内容を<br>入力してください。  | 連絡先電話番号<br>連絡先FAX番号                      | : 044-812-73582<br>: 044-812-86812                                  | (※)(半角 例:03-0000-0000)  |  |

| 0000                                                                             |                                                                                                    | 2007年07月24日 17時13分                                                                                                    | <b>CALS/EC</b> 電子入札システム                                                                                                    |  |
|----------------------------------------------------------------------------------|----------------------------------------------------------------------------------------------------|----------------------------------------------------------------------------------------------------|----------------------------------------------------------------------------------------------------|--|
| 電子入札システム 入札                                                                      | 情報サービス                                                                                                    |                                                                                                    |                                                                                                    |  |
|                                                                                  | 連絡先名称(部署名等)                                                                                                    | : 営業部                                                                                                    | (※)(60文字以内)                                                                                                    |  |
| 用者登録処理                                                                           | 連絡先郵便番号                                                                                                    | : 123-0000                                                                                                    | (※) (半角 例:123-4567)                                                                                                    |  |
|                                                                                  | 連絡先住所                                                                                                    | : 北東市中央町2丁目3番4号                                                                                                    | (※)(60文字以内)                                                                                                    |  |
|                                                                                  | 連絡先氏名                                                                                                    | : 日立 次郎                                                                                                    | (※)(20文字以内)                                                                                                    |  |
| まの口信品と                                                                           | 連絡先電話番号                                                                                                    | : 044-812-73582                                                                                                    | (※)(半角 例:03-0000-0000)                                                                                                    |  |
| カード利田邨室                                                                          | 連絡先メールアドレス                                                                                                    | : accepter@hisasp.com                                                                                                    | (※)(半角100文字以内)                                                                                                    |  |
|                                                                                  | メールアドレス再入力                                                                                                    | : accepter@hisasp.com                                                                                                    | (※)(上記内容再度入力)                                                                                                    |  |
|                                                                                  | ICカード企業名称<br>ICカード取得者氏名                                                                                                  | : 北東組株式会社<br>: 北東 次郎                                                                                                    |                                                                                                    |  |
|                                                                                  | ICカード企業名称<br>ICカード取得者氏名                                                                                                  | : 北東組株式会社<br>: 北東 次郎                                                                                                    |                                                                                                    |  |
|                                                                                  | ICカード企業名称<br>ICカード取得者氏名<br>ICカード取得者住所                                                                                    | :北東組株式会社<br>:北東 次郎<br>:Touzai Touzai-shi, chuo-cho 2-3-4                                                                                                    |                                                                                                    |  |
| 絡先メールアド                                                                          | ICカード企業名称<br>ICカード取得者氏名<br>ICカード取得者住所<br>連絡先名称(部署名等)                                                                     | :北東組株式会社<br>:北東 次郎<br>:Touzai Touzai-shi, chuo-cho 2-3-4<br>: 営業部                                                                                                    | (※)(60文字以内)                                                                                                    |  |
| 絡先メールアド<br>ス宛に、電子入                                                               | ICカード企業名称<br>ICカード取得者氏名<br>ICカード取得者住所<br>連絡先名称(部署名等)<br>連絡先郵便番号                                                          | : 北東組株式会社<br>: 北東 次郎<br>: Touzai Touzai-shi, chuo-cho 2-3-4<br>: 営業部<br>: 123-0000                                                                                                    | (※)(60文字以内)<br>(※)(半角 例:123-4567)                                                                                                    |  |
| 絡先メールアド<br>ス宛に、電子入<br>、システムから                                                    | ICカード企業名称<br>ICカード取得者氏名<br>ICカード取得者住所<br>連絡先名称(部署名等)<br>連絡先郵便番号<br>連絡先住所                                                 | <ul> <li>: 北東組株式会社</li> <li>: 北東 次郎</li> <li>: Touzai Touzai-shi, chuo-cho 2-3-4</li> <li>: 営業部</li> <li>: 123-0000</li> <li>: 北東市中央町2丁目3番4号</li> </ul>                                                                                                    | (※)(60文字以内)<br>(※)(半角 例:123-4567)<br>(※)(60文字以内)                                                                                                    |  |
| 絡先メールアド<br>ス宛に、電子入<br>、システムから<br>々なお知らせが                                         | ICカード企業名称<br>ICカード取得者氏名<br>ICカード取得者住所<br>連絡先名称(部署名等)<br>連絡先郵便番号<br>連絡先住所<br>連絡先氏名                                        | <ul> <li>: 北東組株式会社</li> <li>: 北東 次郎</li> <li>: Touzai Touzai-shi, chuo-cho 2-3-4</li> <li>: 営業部</li> <li>: 123-0000</li> <li>: 北東市中央町2丁目3番4号</li> <li>: 日立 次郎</li> </ul>                                                                                        | (※)(60文字以内)<br>(※)(半角 例:123-4567)<br>(※)(60文字以内)<br>(※)(20文字以内)                                                                                                    |  |
| 絡先メールアド<br>ス宛に、電子入<br>、システムから<br>々なお知らせが<br>きます。                                 | ICカード企業名称<br>ICカード取得者氏名<br>ICカード取得者住所<br>連絡先名称(部署名等)<br>連絡先郵便番号<br>連絡先住所<br>連絡先氏名<br>連絡先電話番号                             | <ul> <li>: 北東組株式会社</li> <li>: 北東 次郎</li> <li>: Touzai Touzai-shi, chuo-cho 2-3-4</li> <li>: 営業部</li> <li>: 123-0000</li> <li>: 北東市中央町2丁目3番4号</li> <li>: 日立 次郎</li> <li>: 044-812-73582</li> </ul>                                                               | (※)(60文字以内)<br>(※)(半角例:123-4567)<br>(※)(60文字以内)<br>(※)(20文字以内)<br>(※)(半角例:03-0000-0000)                                                                                            |  |
| 絡先メールアド<br>ス宛に、電子入<br>、システムから<br>々なお知らせが<br>きます。<br>ールアドレスは                      | ICカード企業名称<br>ICカード取得者氏名<br>ICカード取得者住所<br>連絡先名称(部署名等)<br>連絡先郵便番号<br>連絡先住所<br>連絡先氏名<br>連絡先電話番号<br>連絡先メールアドレス               | <ul> <li>: 北東組株式会社</li> <li>: 北東 次郎</li> <li>: Touzai Touzai-shi, chuo-cho 2-3-4</li> <li>: 営業部</li> <li>: 123-0000</li> <li>: 北東市中央町2丁目3番4号</li> <li>: 日立 次郎</li> <li>: 044-812-73582</li> <li>: accepter@hisasp.com</li> </ul>                                | (※)(60文字以内)<br>(※)(半角例:123-4567)<br>(※)(60文字以内)<br>(※)(20文字以内)<br>(※)(半角例:03-0000-0000)<br>(※)(半角100文字以内)                                                                          |  |
| 絡先メールアド<br>ス宛に、電子入<br>、システムから<br>々なお知らせが<br>きます。<br>ールアドレスは<br>違いがないよう           | ICカード企業名称<br>ICカード取得者氏名<br>ICカード取得者住所<br>連絡先名称(部署名等)<br>連絡先郵便番号<br>連絡先住所<br>連絡先氏名<br>連絡先電話番号<br>連絡先メールアドレス<br>メールアドレス再入力 | <ul> <li>: 北東組株式会社</li> <li>: 北東 次郎</li> <li>: Touzai Touzai-shi, chuo-cho 2-3-4</li> <li>: 営業部</li> <li>: 123-0000</li> <li>: 北東市中央町2丁目3番4号</li> <li>: 日立 次郎</li> <li>: 044-812-73582</li> <li>: accepter@hisasp.com</li> <li>: accepter@hisasp.com</li> </ul> | <ul> <li>(※)(60文字以内)</li> <li>(※)(半角例:123-4567)</li> <li>(※)(60文字以内)</li> <li>(※)(20文字以内)</li> <li>(※)(半角例:03-0000-0000)</li> <li>(※)(半角100文字以内)</li> <li>(※)(上記内容再度入力)</li> </ul> |  |
| 絡先メールアド<br>ス宛に、電子入<br>システムから<br>々なお知らせが<br>きます。<br>ールアドレスは<br>違いがないよう<br>入力してくださ | ICカード企業名称<br>ICカード取得者氏名<br>ICカード取得者住所<br>連絡先名称(部署名等)<br>連絡先郵便番号<br>連絡先住所<br>連絡先氏名<br>連絡先電話番号<br>連絡先メールアドレス<br>メールアドレス再入力 | <ul> <li>: 北東組株式会社</li> <li>: 北東 次郎</li> <li>: Touzai Touzai-shi, chuo-cho 2-3-4</li> <li>: 営業部</li> <li>: 123-0000</li> <li>: 北東市中央町2丁目3番4号</li> <li>: 日立 次郎</li> <li>: 044-812-73582</li> <li>: accepter@hisasp.com</li> <li>: accepter@hisasp.com</li> </ul> | (※)(60文字以内)<br>(※)(半角例:123-4567)<br>(※)(60文字以内)<br>(※)(20文字以内)<br>(※)(半角例:03-0000-0000)<br>(※)(半角100文字以内)<br>(※)(上記内容再度入力)                                                         |  |
| 絡先メールアド<br>ス宛に、電子入<br>システムから<br>々なお知らせが<br>きます。<br>ールアドレスは<br>違いがないよう<br>入力してくださ | ICカード企業名称<br>ICカード取得者氏名<br>ICカード取得者住所<br>連絡先名称(部署名等)<br>連絡先郵便番号<br>連絡先住所<br>連絡先氏名<br>連絡先電話番号<br>連絡先メールアドレス<br>メールアドレス再入力 | : 北東組株式会社<br>: 北東 次郎<br>: Touzai Touzai-shi, chuo-cho 2-3-4<br>: 営業部<br>: 123-0000<br>: 北東市中央町2丁目3番4号<br>: 日立 次郎<br>: 044-812-73582<br>: accepter@hisasp.com<br>: accepter@hisasp.com                                                                           | (※)(60文字以内)<br>(※)(半角例:123-4567)<br>(※)(60文字以内)<br>(※)(20文字以内)<br>(※)(半角例:03-0000-0000)<br>(※)(半角100文字以内)<br>(※)(上記内容再度入力)                                                         |  |

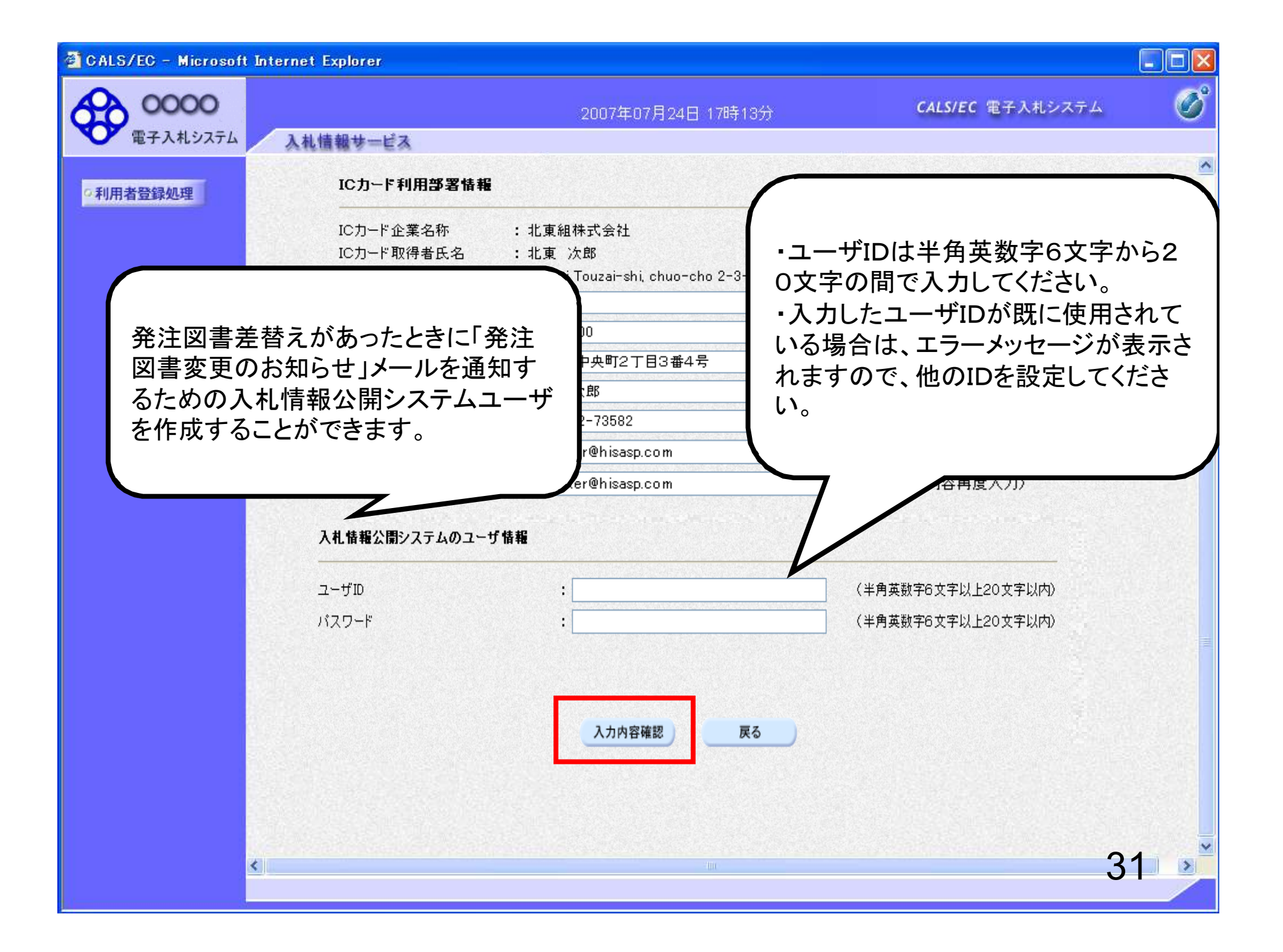

#### 🚰 CALS/EC – Microsoft Internet Explorer

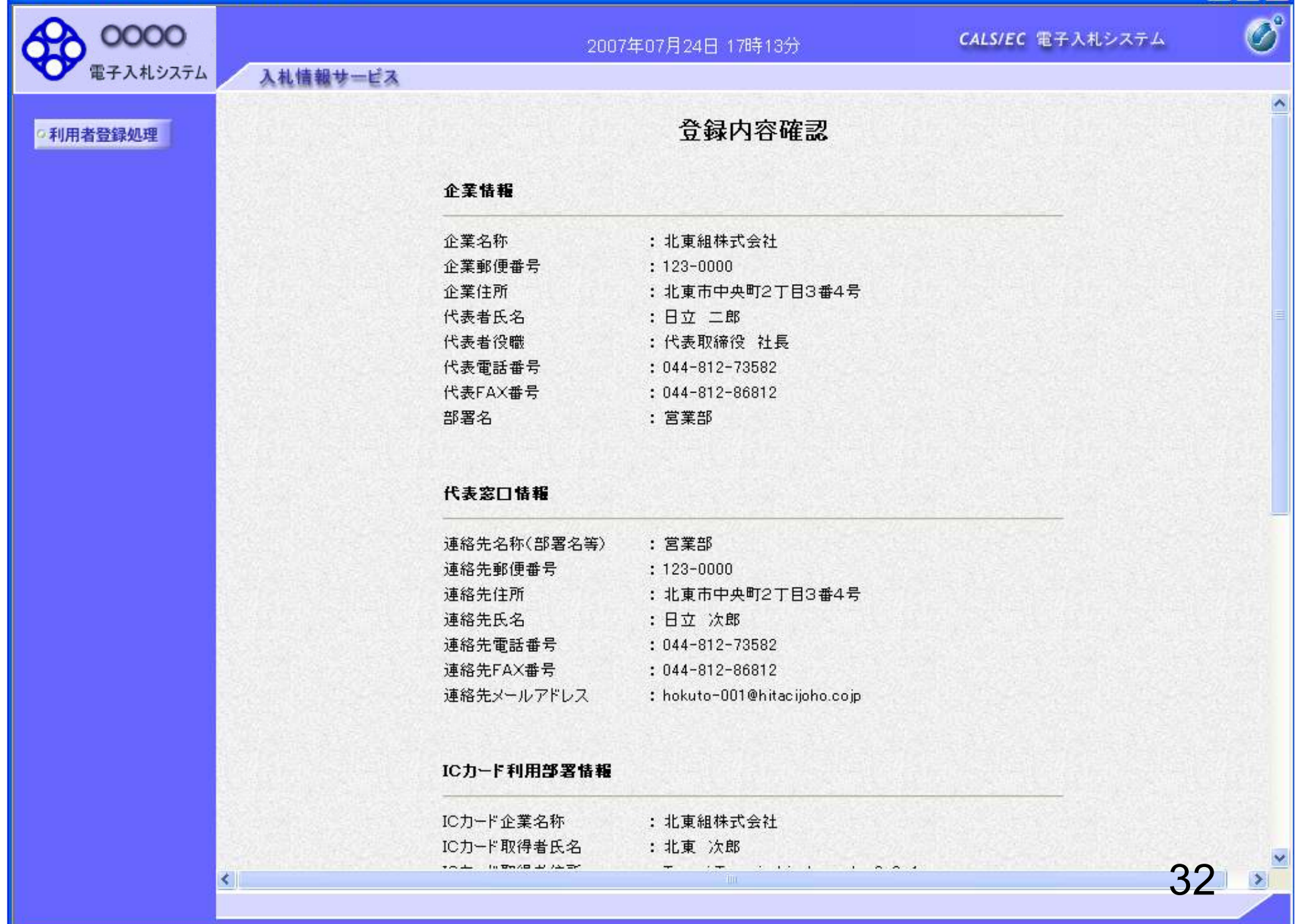

### 🚰 CALS/EC – Microsoft Internet Explorer

| 0000          |                                                                                                    | 2007年07月24日 17時13分 С |                                                  | CALS/EC 電子入札システム | Ø    |
|---------------|----------------------------------------------------------------------------------------------------|----------------------|--------------------------------------------------|------------------|------|
| 電子入札システム      | 入礼情報サービス                                                                                                    |                      |                                                  |                  |      |
| ○利用者登録処理<br>□ |                                                                                                    | ICカード利用部署情報          |                                                  |                  |      |
|               |                                                                                                    | ICカード企業名称            | :北東組株式会社                                         |                  |      |
|               |                                                                                                    | ICカード取得者氏名           | :北東 次郎                                           |                  |      |
|               |                                                                                                    | ICカード取得者住所           | : Touzai Touzai-shi, chuo-cho 2-3-4              |                  |      |
|               |                                                                                                    | 連絡先名称(部署名等)          | :営業部                                             |                  |      |
|               |                                                                                                    | 連絡先郵便番号              | : 123-0000                                       |                  |      |
|               |                                                                                                    | 連絡先住所                | :北東市中央町2丁目3番4号                                   |                  |      |
|               |                                                                                                    | 連絡先氏名                | :日立 次郎                                           |                  |      |
|               |                                                                                                    | 連絡先電話番号              | : 044-812-73582                                  |                  |      |
|               |                                                                                                    | 連絡先FAX番号             | : 044-812-86812                                  |                  |      |
|               |                                                                                                    | 連絡先メールアドレス           | : hokuto-001@hitacijoho.cojp                     |                  |      |
|               |                                                                                                    | ICカード情報              |                                                  |                  |      |
|               |                                                                                                    | 証明書シリアル番号            | : 121                                            |                  |      |
|               |                                                                                                    | 証明書発行者<br>証明書有効期限    | : OU=CoreCA,O=e Japan2 1<br>: 2032/11/20         | Fech Center,C=JP |      |
|               |                                                                                                    | 入札情報公開システム           | のユーザ情報                                           |                  |      |
|               |                                                                                                    | ++″ID                | : ID123123                                       |                  |      |
|               |                                                                                                    | パスワード                | : 111111                                         |                  |      |
|               |                                                                                                    | 企算<br>御祝             | 影情報及び、ICカード利用部署情報の企業名称が<br>Lの企業名称であることを確認してください。 |                  |      |
|               |                                                                                                    | この                   | 内容でよろしければ登録ポッンを押してください                           |                  |      |
|               |                                                                                                    |                      | 変更良く                                             |                  |      |
|               | <                                                                                                    |                      |                                                  |                  | 22 💉 |
|               |                                                                                                    |                      |                                                  |                  |      |
|               | No. of the second second second second second second second second second second second second second second se |                      |                                                  |                  |      |

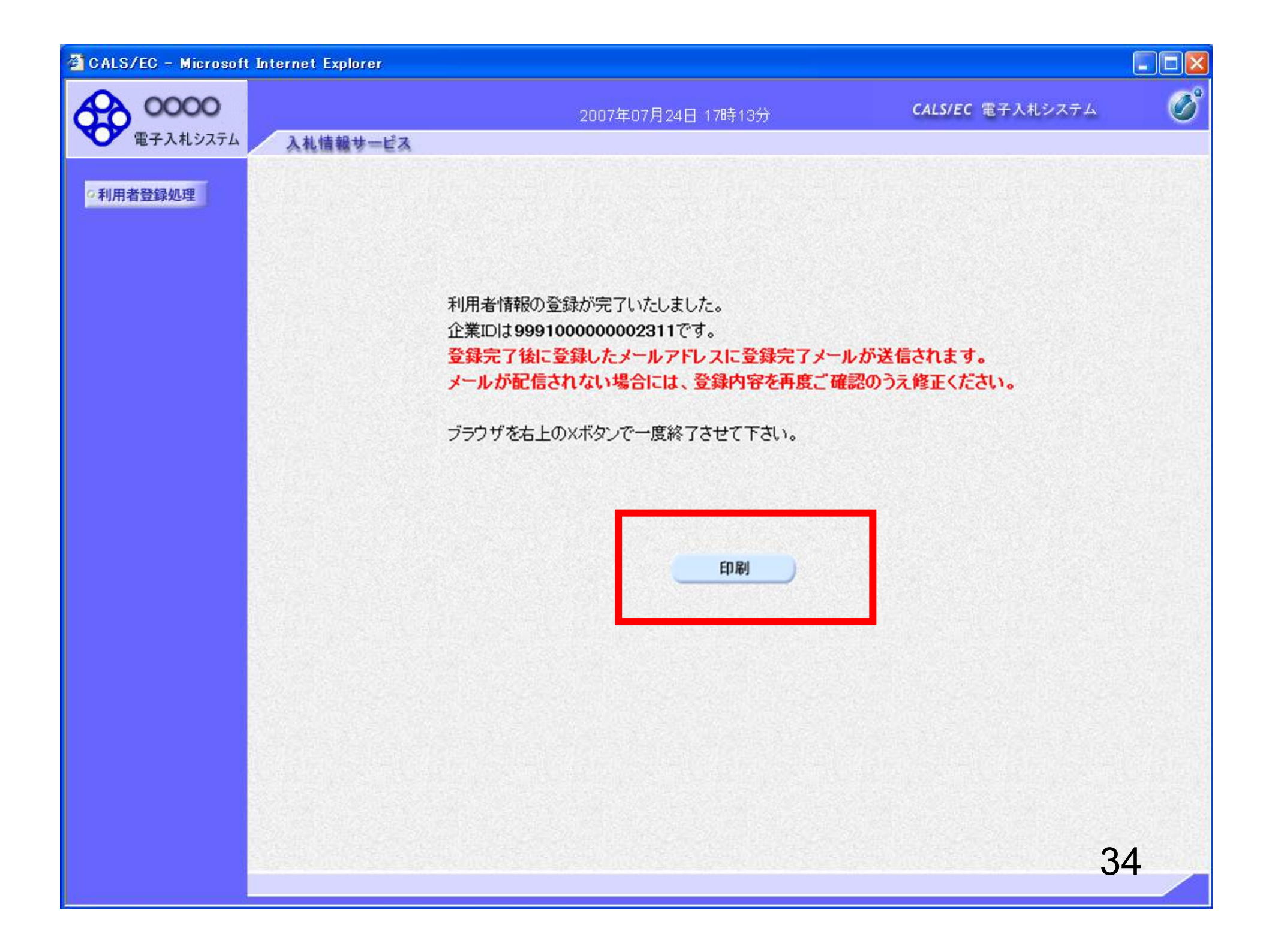

|                                                                           | よるる口                                                                                                    | CA                                                                                                    | ALS/EC 電子入札システム | Ø  |
|---------------------------------------------------------------------------|----------------------------------------------------------------------------------------------------|----------------------------------------------------------------------------------------------------|-----------------|----|
| の利用者登録処理                                                                  | ICカード利用部署情報                                                                                                    |                                                                                                    |                 |    |
| 発注機関側で登録している<br>有資格者名簿のうち「企業<br>名」「住所」「代表者氏名」の                            | ICカード企業名称<br>ICカード取得者氏名<br>ICカード取得者住所<br>連絡先名称(部署名等)<br>連絡先郵便番号<br>連絡先住所<br>連絡先氏名<br>連絡先電話番号<br>連絡先下AX番号<br>連絡先メールアドレス<br>ICカード情報<br>証明書シリアル番号 | <ul> <li>: 北東組株式会社</li> <li>: 北東 次郎</li> <li>: Touzai Touzai-shi, chuo-cho 2-3-4</li> <li>: 営業部</li> <li>: 123-0000</li> <li>: 北東市中央町2丁目3番4号</li> <li>: 日立 次郎</li> <li>: 044-812-73582</li> <li>: 044-812-86812</li> <li>: hokuto-001@hitacijoho.cojp</li> <li>: 121</li> <li>: 0世Core CA Ore Japan2 Tech</li> </ul> | Center C= IP    |    |
| いずれかが、ICカード情報と<br>違う場合、メッセージが表示<br>され、登録すると仮登録とな<br>ります。                  | 証明書有効期限<br>入 <b>札情報公開システムの</b><br>ユーザID                                                                                                    | : 2032/11/20<br>ユーザ情報<br>: ID123123                                                                                                    |                 |    |
| 仮登録となった場合は、発<br>注機関側で審査を行い、審<br>査が完了すると、利用者登<br>録完了となりシステムをお<br>使いいただけます。 | 「イスワード<br>ICカード情報と名簿情報<br>発注者による審査が行れ<br>連絡先メールアドレスが<br>この内容でよろしければ                                                                            | : 111111<br>が一致しないため、このIOカードは仮登録となります。<br>つれ、申請が承認された後、IOカードは利用可能となります。<br>間違っている場合は、メールが配信されませんのでご注意くだ<br>登録                                                                                                    | it. 1.          |    |
|                                                                           |                                                                                                    |                                                                                                    |                 | 35 |

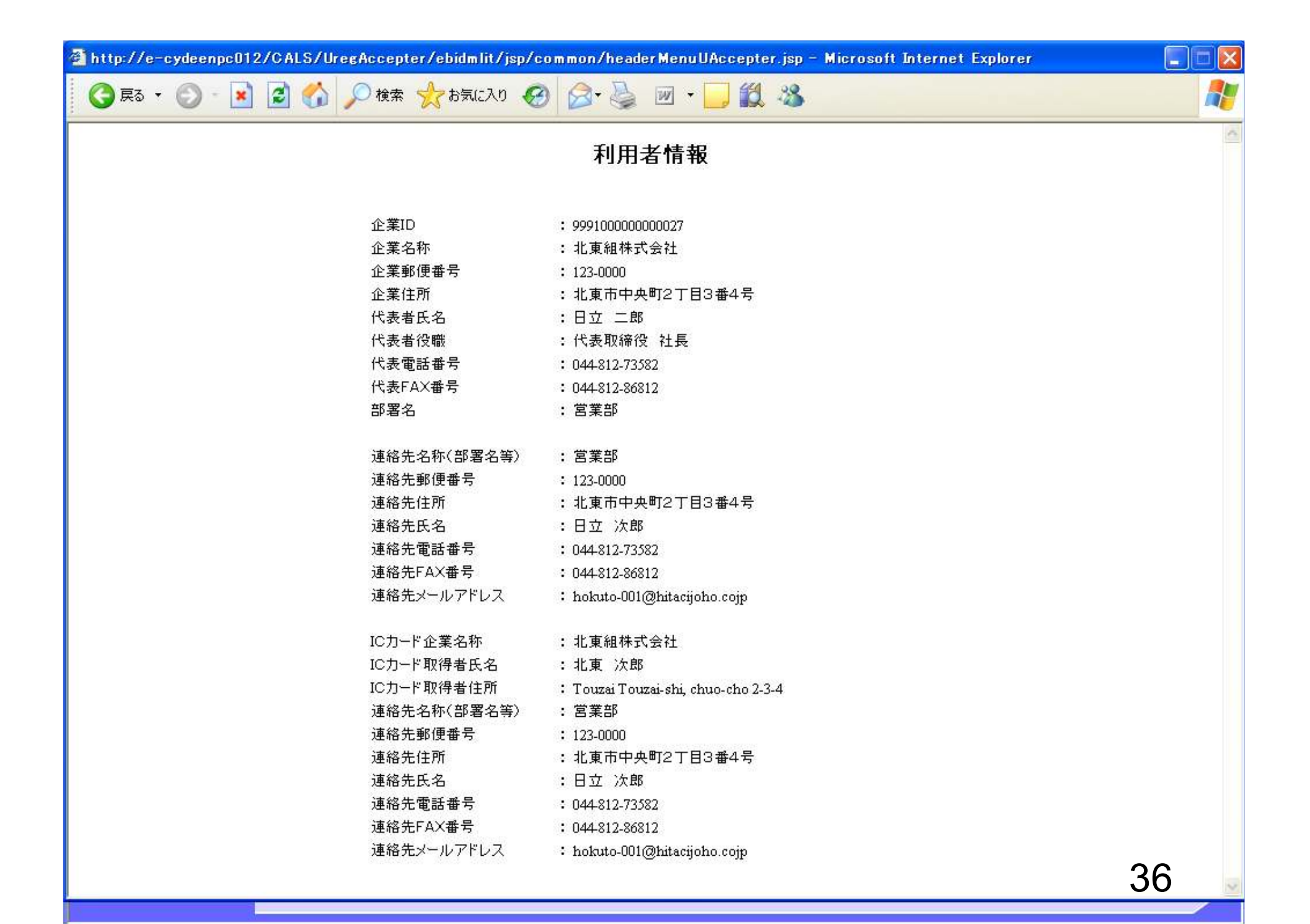

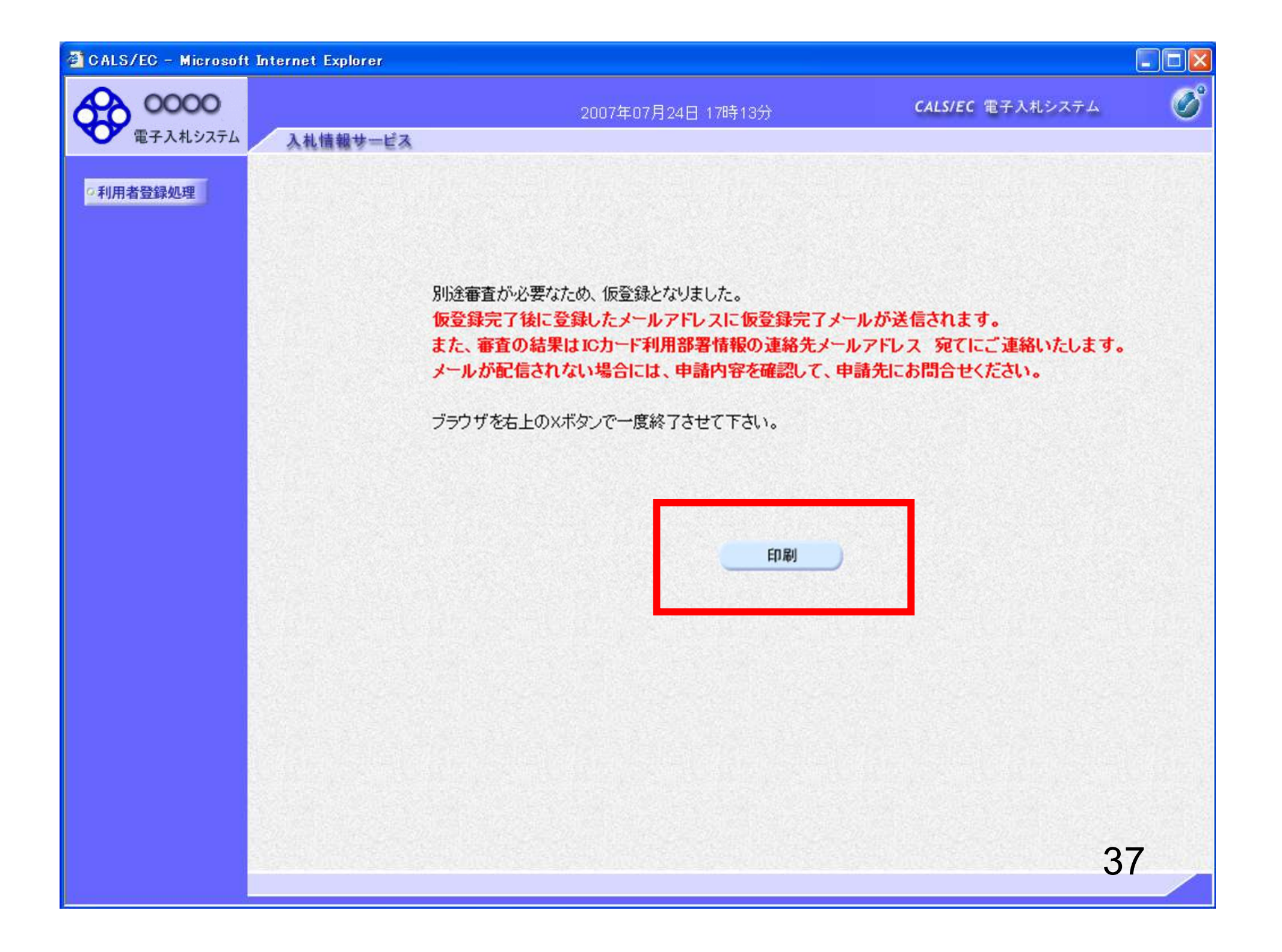

## ◇利用者仮登録のお知らせ

利用者が以下のように仮登録されましたのでお知らせ致します。 このメールは登録された連絡先メールアドレス宛に送信されています。

調達機関名称:0000

件名:

業者番号:K10011212 企業名称:ooo工務店 連絡先氏名:oo 太郎 連絡先住所:神奈川県川崎市高津区××××

シリアル番号 :123456789(10進) 証明書有効期限:2012/12/31 利用者仮登録が完了すると、利用 者仮登録のお知らせがメールで届 きます。 15分以上たってもメールが来ない 場合は、メールアドレスが誤ってい る可能性がありますので、利用者 変更画面から、メールアドレスの 修正を行ってください。

電子入札ASPセンター

E-mail : <u>sys-e-cydeenaspmgr.va@hitachi-systems.com</u> ヘルプデスク E-mail: <u>sys-e-cydeenasphelp.rx@hitachi-systems.com</u> ヘルプデスク URL :

# 件名: ◇利用者登録許可のお知らせ

利用者登録が以下のように許可されましたのでお知らせ致します。 このメールは登録された連絡先メールアドレス宛に送信されています。

調達機関名称:0000

企業ID:999110000000101 企業名称:000工務店 連絡先氏名:00 太郎 連絡先住所:神奈川県川崎市高津区××××

シリアル番号 :123456789(10進) 証明書有効期限:2012/12/31 発注機関側で審査が完了し、登録 されたICカードが許可された場合、 利用者登録許可のお知らせが メールで届きます。 利用者登録が完了となり、電子入 札システムが利用可能となります。

電子入札ASPセンター

E-mail : <u>sys-e-cydeenaspmgr.va@hitachi-systems.com</u> ヘルプデスク E-mail: <u>sys-e-cydeenasphelp.rx@hitachi-systems.com</u> ヘルプデスク URL :

#### 件名: ◇利用者登録却下のお知らせ

利用者登録が却下されましたのでお知らせ致します。 このメールは登録された連絡先メールアドレス宛に送信されています。

却下の理由:理由内容

調達機関名称:0000

業者番号:K10011212 企業名称:ooo工務店 連絡先氏名:oo 太郎 連絡先住所:神奈川県川崎市高津区××××

シリアル番号 :123456789(10進) 証明書有効期限:2012/12/31 発注機関側で審査が完了し、登録 されたICカードが却下された場合、 利用者登録却下のお知らせが メールで届きます。 却下の理由を確認してください。

40

E-mail : <u>sys-e-cydeenaspmgr.va@hitachi-systems.com</u> ヘルプデスク E-mail: <u>sys-e-cydeenasphelp.rx@hitachi-systems.com</u> ヘルプデスク URL :